# Individual Incident Entry (IIE)

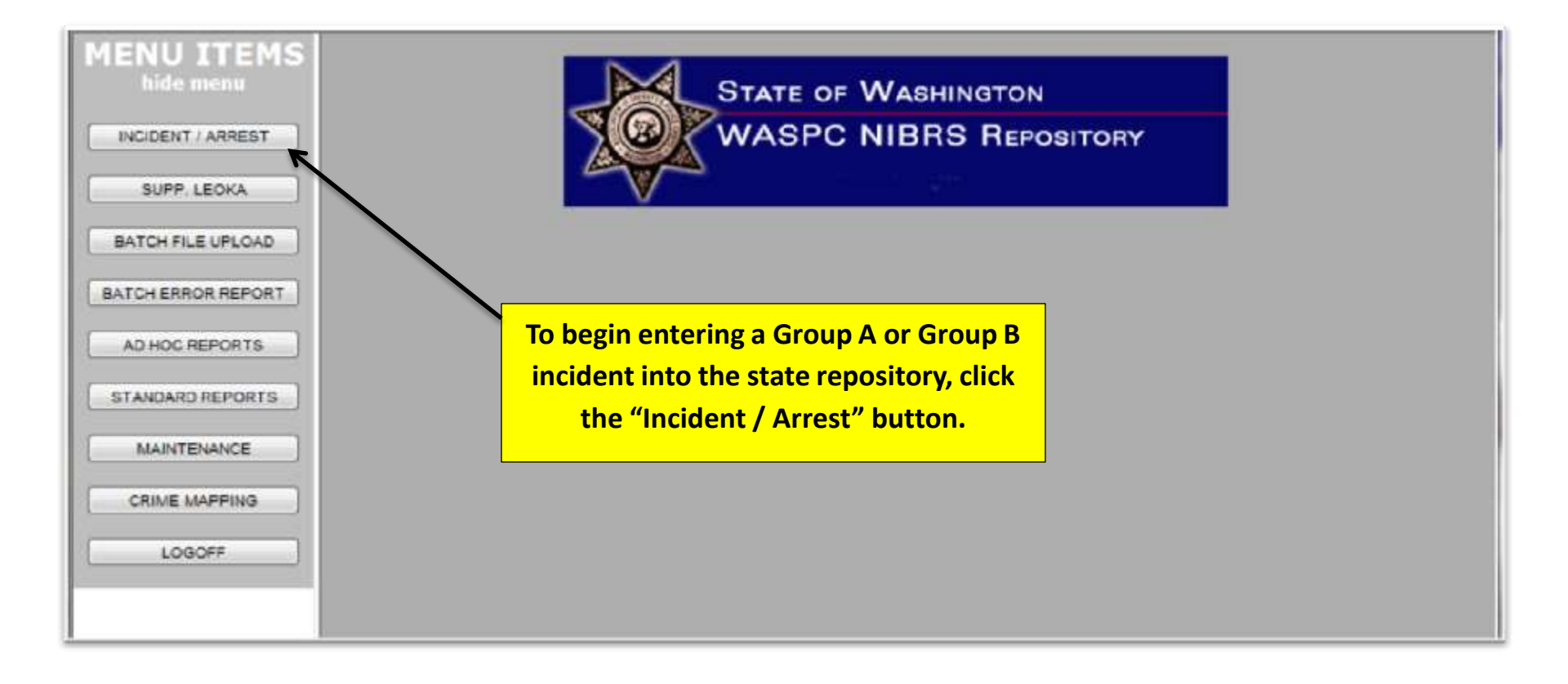

### **Choose Incident or Arrest**

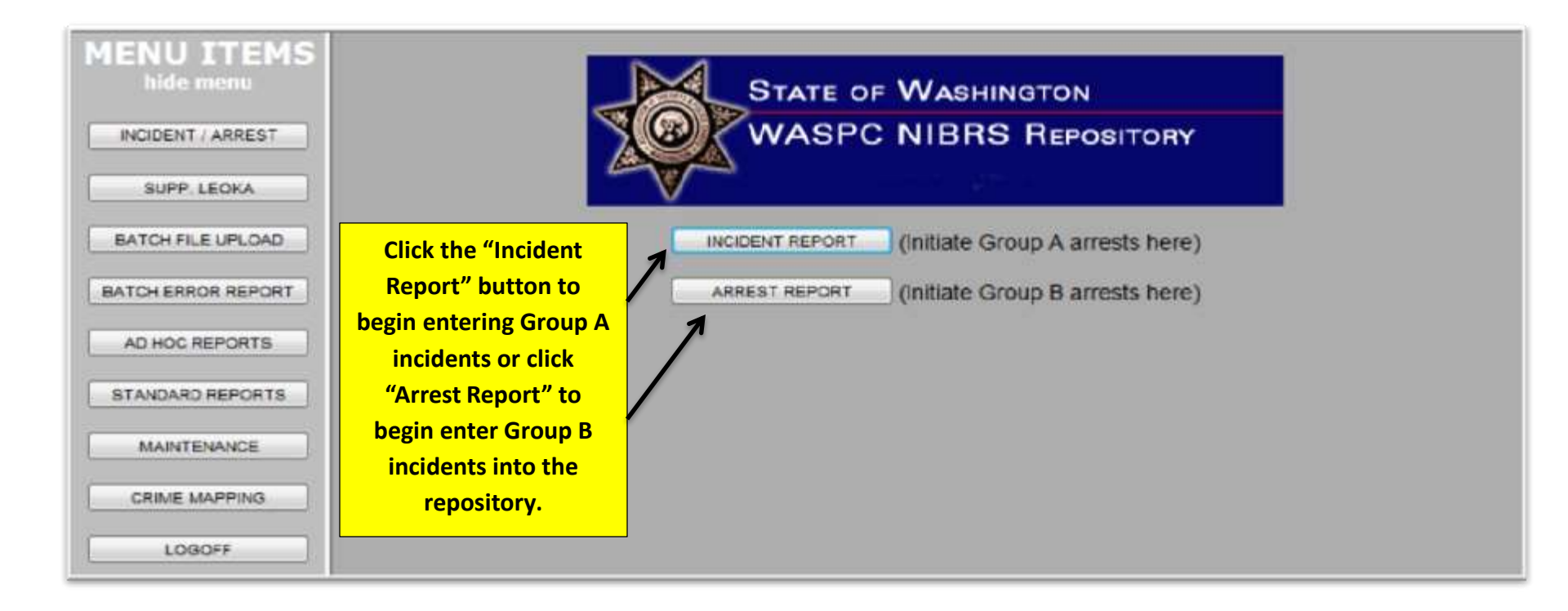

# If you choose Group A, Incident ....

|                         | Incident         | INCIDENT          |                  |          |      |               |   |
|-------------------------|------------------|-------------------|------------------|----------|------|---------------|---|
| SUPP. LEOKA             | Clinic           |                   |                  | (A-1200) | 0500 |               | _ |
| BATCH FILE UPLOAD       | Provente         | R                 | eport Date       | Incident | Date | Incident Time |   |
|                         | Offender         |                   |                  |          |      |               |   |
| ATCH ERROR REPORT.      | Eas Ch Status    |                   |                  |          |      |               |   |
| AD HOC REPORTS          | Production Frank | Address           |                  |          |      |               |   |
| STANDARD REPORTS        | Sale             | City              |                  |          |      |               |   |
|                         | -                | State             |                  |          |      |               |   |
| MAINTENANCE             |                  | ZIP Code          |                  |          |      |               |   |
| CRIME MAPPING           |                  | Latitude          |                  |          |      |               |   |
|                         |                  | t an eller of a   |                  |          |      |               |   |
| LOGOFF                  |                  | Longitude         |                  |          |      |               |   |
|                         |                  | Cargo Theft [Sel  | eci] •           |          |      |               |   |
|                         |                  |                   |                  |          |      |               |   |
| Powered by              |                  | Start with        | selecting either |          |      |               |   |
| Software Inc.           |                  | <u>Start</u> with | selecting either |          |      |               |   |
|                         |                  | Ne                | ew Case          |          |      |               |   |
| SMART*                  |                  |                   | or               |          |      |               |   |
| NAME ADDRESS OF TAXABLE |                  |                   |                  |          |      |               |   |
|                         |                  | Get Pr            | evious Case      |          |      |               |   |
|                         |                  |                   |                  |          |      |               |   |

### Group A, New Case ....

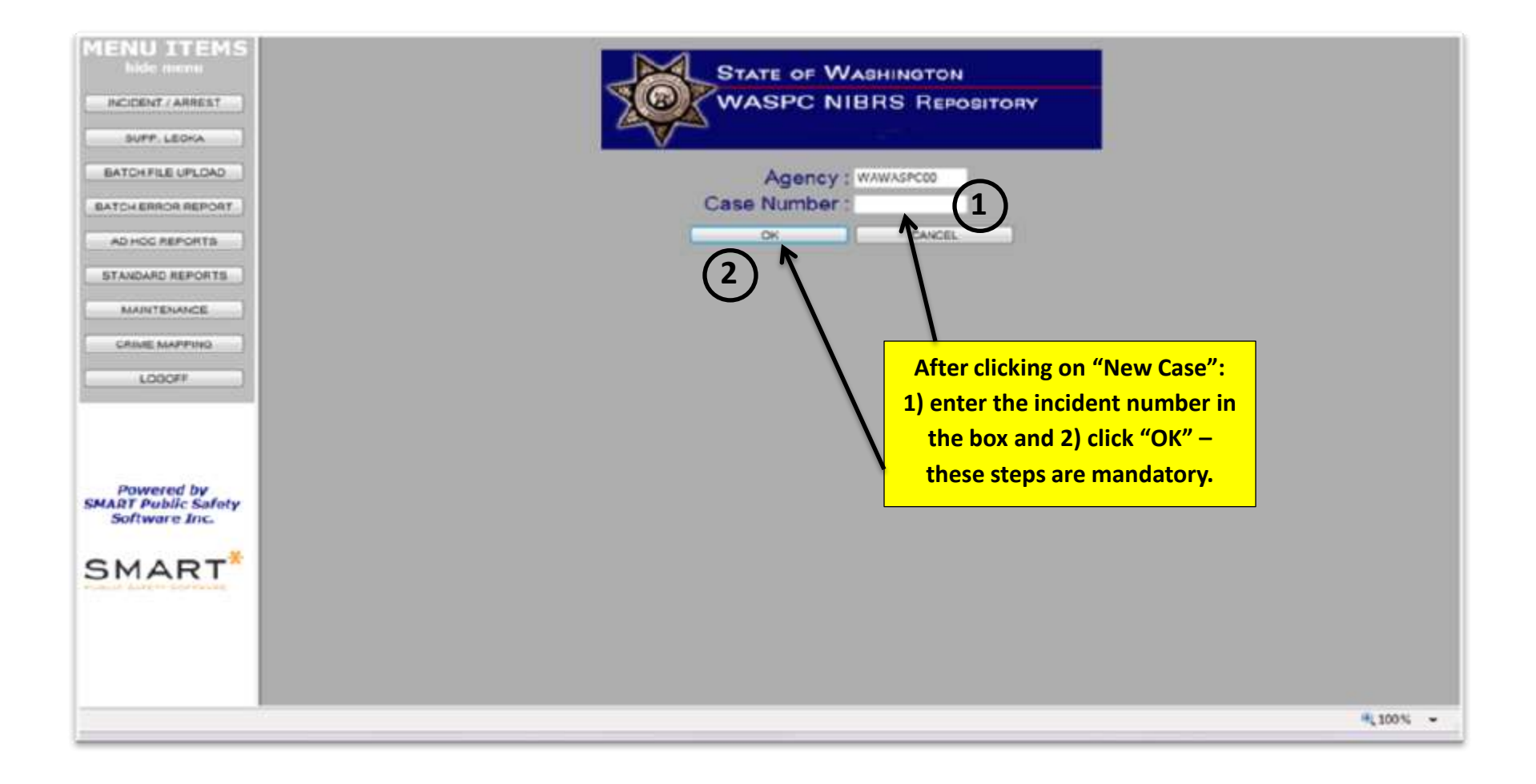

# Group A, Previous Case ....

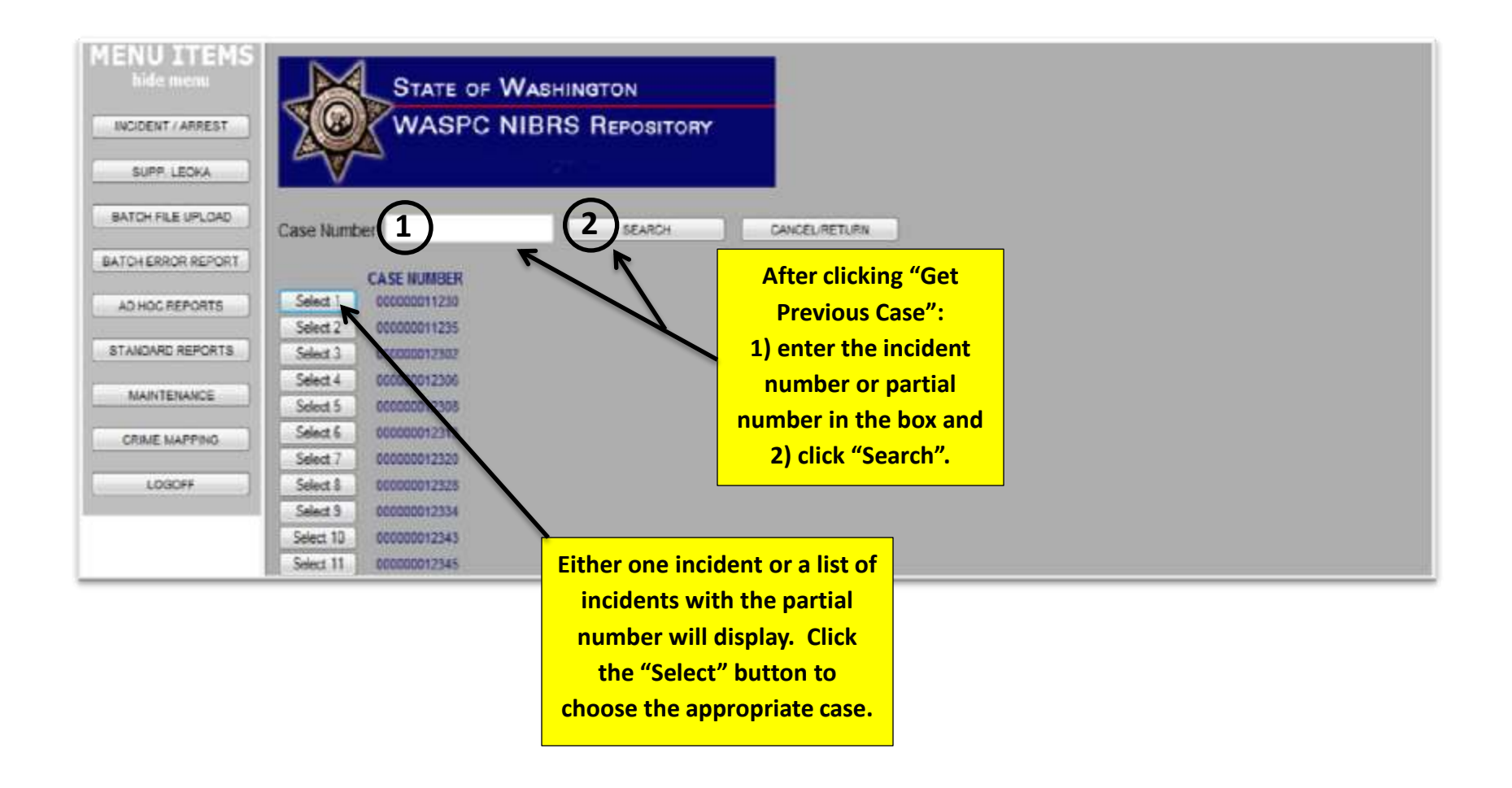

### Incident data elements ....

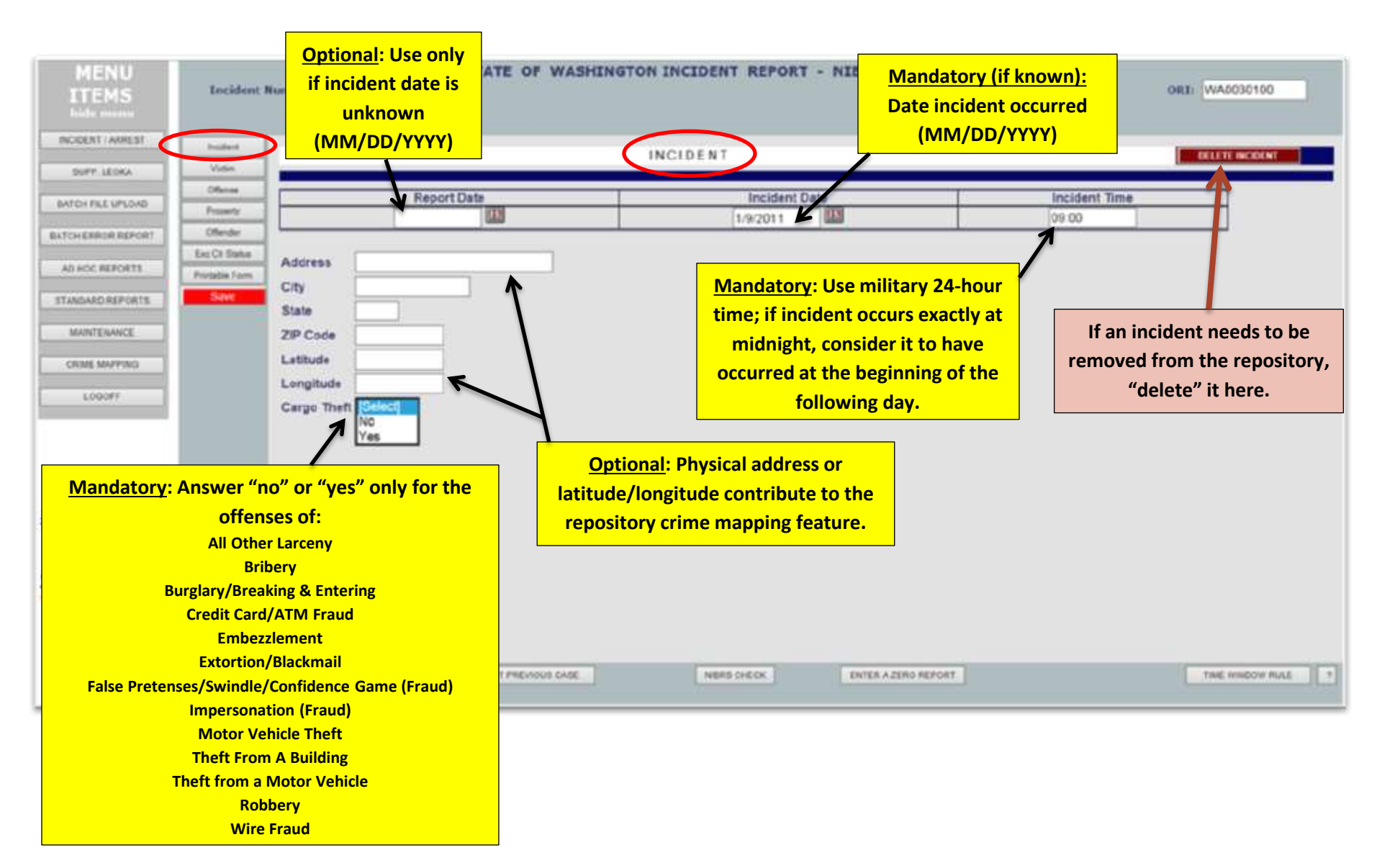

### Victim data elements ....

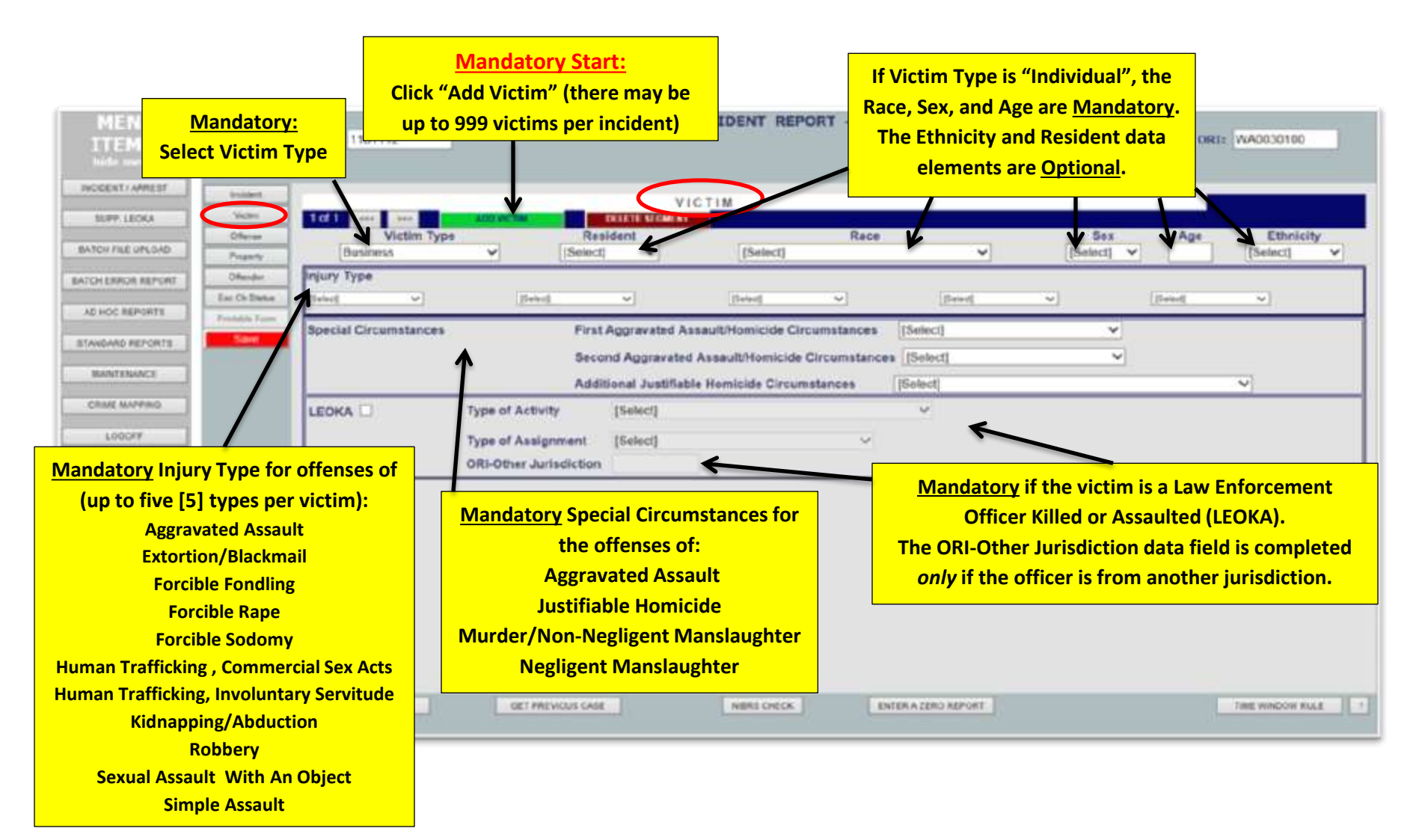

#### **Offense data elements ....**

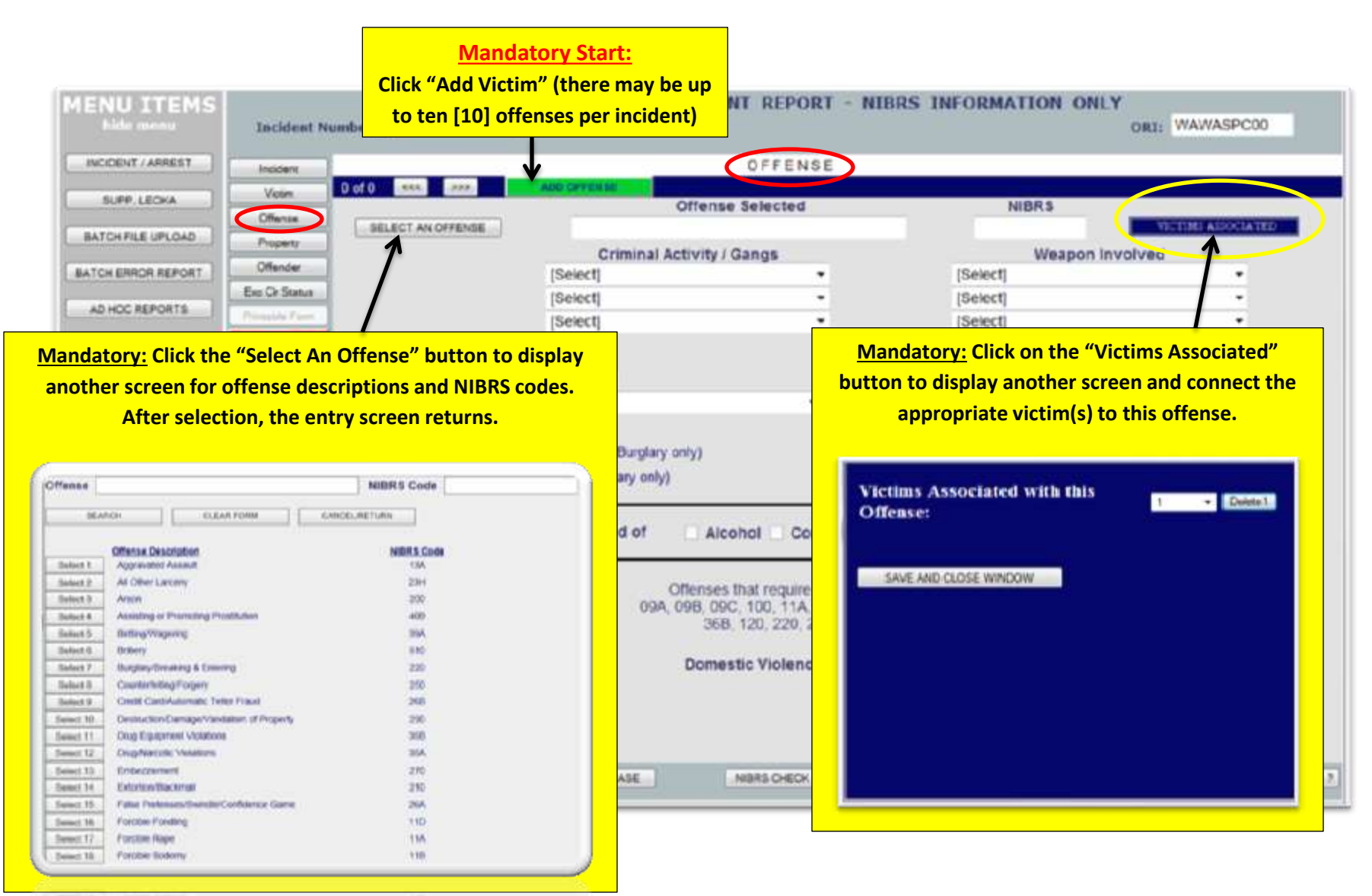

starting and starting of the

#### **Offense continued ....**

| MENU ITEMS                           | STATE OF WASHINGTON INCI                          | DENT REPOR                       | T - NIBRS INFORMATION ONLY                                                                                                    | AWASPC00      |
|--------------------------------------|---------------------------------------------------|----------------------------------|----------------------------------------------------------------------------------------------------|---------------|
| INCIDENT / ARREST                    | Incident                                          | OFFENS                           | E                                                                                                    |               |
| SUPP. LECKA                          | Voin D of 0 in exe pro ADD CHYEN BE               | inse Selected                    | NIBR\$                                                                                                    |               |
| BATCH FILE UPLOAD                    | Property Criminal Activi                          | ty / Gangs                       | Weapon involved                                                                                                    | HI AISOCIATED |
| BATCH ERROR REPORT                   | Offender [Select]                                 |                                  | [Select]                                                                                                    |               |
| AD HOC REPORTS                       | Select Status [Select]                            |                                  | [Select]     [Select]                                                                                                    |               |
| STANDARD REPORTS                     | Mandatory Criminal Activity for the offenses of:  |                                  |                                                                                                    |               |
| MAINTENANCE                          | Counterfeiting/Forgery                            |                                  | Mandatory Weapon Involved for the                                                                                                    | •             |
| CRIME MAPPING                        | Drug Equipment Violations                         |                                  | offenses of:                                                                                                    |               |
| L000/#                               | Gambling Equipment Violations                     |                                  | Murder and Non-Negligent Manslaughter                                                                                                    |               |
|                                      | Pornography/Obscene Material                      |                                  | Justifiable Homicide                                                                                                    | •             |
|                                      | Stolen Property Offenses<br>Weapon Law Violations | icohol Co                        | Kidnapping/Abduction                                                                                                    |               |
| Powered by                           |                                                   |                                  | Forcible Rape<br>Forcible Sodomy                                                                                                    |               |
| SMART Public Safety<br>Software Inc. | Mandatory Gang Involvement for the offenses of:   | es that require<br>I9C, 100, 11A | Sexual Assault With An Object                                                                                                    |               |
| *                                    | Forcible Fondling                                 | 58, 120, 220, 2                  | Forcible Fondling                                                                                                    |               |
| SMART                                | Forcible Rape                                     | estic Violenc                    | Robbery                                                                                                    |               |
|                                      | Forcible Sodomy                                   |                                  | Aggravated Assault                                                                                                    |               |
|                                      | Kidnapping/Abduction                              |                                  | Simple Assault                                                                                                    |               |
|                                      | Murder/Non-Negligent Manslaughter                 |                                  | Extortion/Blackmail                                                                                                    |               |
|                                      | Negligent Manslaughter                            | NBRS CHECK                       | Weapon Law Violations                                                                                                    | E WINDOW RULE |
|                                      | Robbery                                           |                                  | Human Trafficking, Involuntary Servitude                                                                                                    |               |
|                                      | Sexual Assault With An Object                     |                                  | in the second second seco |               |

#### **Offense continued ....**

| MENU ITEMS<br>Hide meau Incident Number: | STATE OF WASHINGTON INCIDE                                                                               | NT REPORT - NIBR            | S INFORMATION O       | ORI: WAWASPC00                  |  |
|------------------------------------------|----------------------------------------------------------------------------------------------------|-----------------------------|-----------------------|---------------------------------|--|
| INCIDENT / ARREST                        |                                                                                                    | OFFENSE                     |                       |                                 |  |
| Vom Dof0 ***                             | ADD CRYCESS                                                                                              |                             |                       |                                 |  |
| Mandatory Domestic Violence (Yes or No)  | Offense                                                                                                  | Selected                    | NIBRS                 | WE TIME ADDOLID THE             |  |
| for the offenses of:                     | Criminal Activity /                                                                                      | Gangs                       | Weapo                 | n involved                      |  |
|                                          | [Select]                                                                                                 | •                           | [Select]              | •                               |  |
| Aggravated Assault                       | [Select]                                                                                                 | -                           | [Select]              | •                               |  |
| Arson                                    | [Select]                                                                                                 | •                           | [Select]              | •                               |  |
| Burglary                                 |                                                                                                    |                             | Bias I                | Activation                      |  |
| Forcible Fondling                        | Status [Select]                                                                                          | [90                         | slectj                |                                 |  |
| Forcible Rape                            | Location [Select]                                                                                        | • (3                        | seet)                 | Mandatory for all offenses:     |  |
| Forcible Sodomy                          | od of Entry (Select) (Burdan ank)                                                                        | 130                         | secti                 | Status (Completed or Attempted) |  |
| Human Trafficking Offenses               | es Entered (Burglary only)                                                                               | [90                         | siect]                | Location (of offense)           |  |
| Intimidation                             |                                                                                                    |                             |                       | <b>Bias Motivation</b>          |  |
| Incest                                   | Suspected of Alc                                                                                         | ohol Computer Equip         | Drugs Not Appl        | Offender Suspected of Using     |  |
| Kidnapping/Abduction                     | using:                                                                                                   |                             |                       |                                 |  |
| Larcony Thoft                            | Offenses                                                                                                 | that require Domestic Viole | ence to be filled in: |                                 |  |
| Motor Vohicle Theft                      | 09A, 09B, 09C, 100, 11A, 11B, 11C, 11D, 13A, 13B, 13C, 36A,<br>36B, 120, 220, 23A-23H, 240, 200, and 500 |                             |                       |                                 |  |
|                                          |                                                                                                    | . 160, 220, 20112011, 240,  |                       |                                 |  |
| Wurder and Non-Negligent Manslaughter    | Domestic Violence 👻 N/A 🔿 Yes 🔿 No                                                                       |                             |                       |                                 |  |
| Negligent Manslaughter                   |                                                                                                    |                             |                       |                                 |  |
| Justifiable Homicide                     |                                                                                                    |                             |                       |                                 |  |
| Robbery                                  |                                                                                                    |                             |                       |                                 |  |
| Sexual Assault w/Object                  | SE OET PREVIOUS CASE                                                                                     | NIBRS CHECK ENTER           | A ZERO REPORT         | TIME WINDOW RULE 7              |  |
| Simple Assault                           |                                                                                                    |                             |                       |                                 |  |
| Statutory Rape                           |                                                                                                    |                             |                       |                                 |  |
| Violation of No Contact/Protection Order |                                                                                                    |                             |                       |                                 |  |

### Property data elements ....

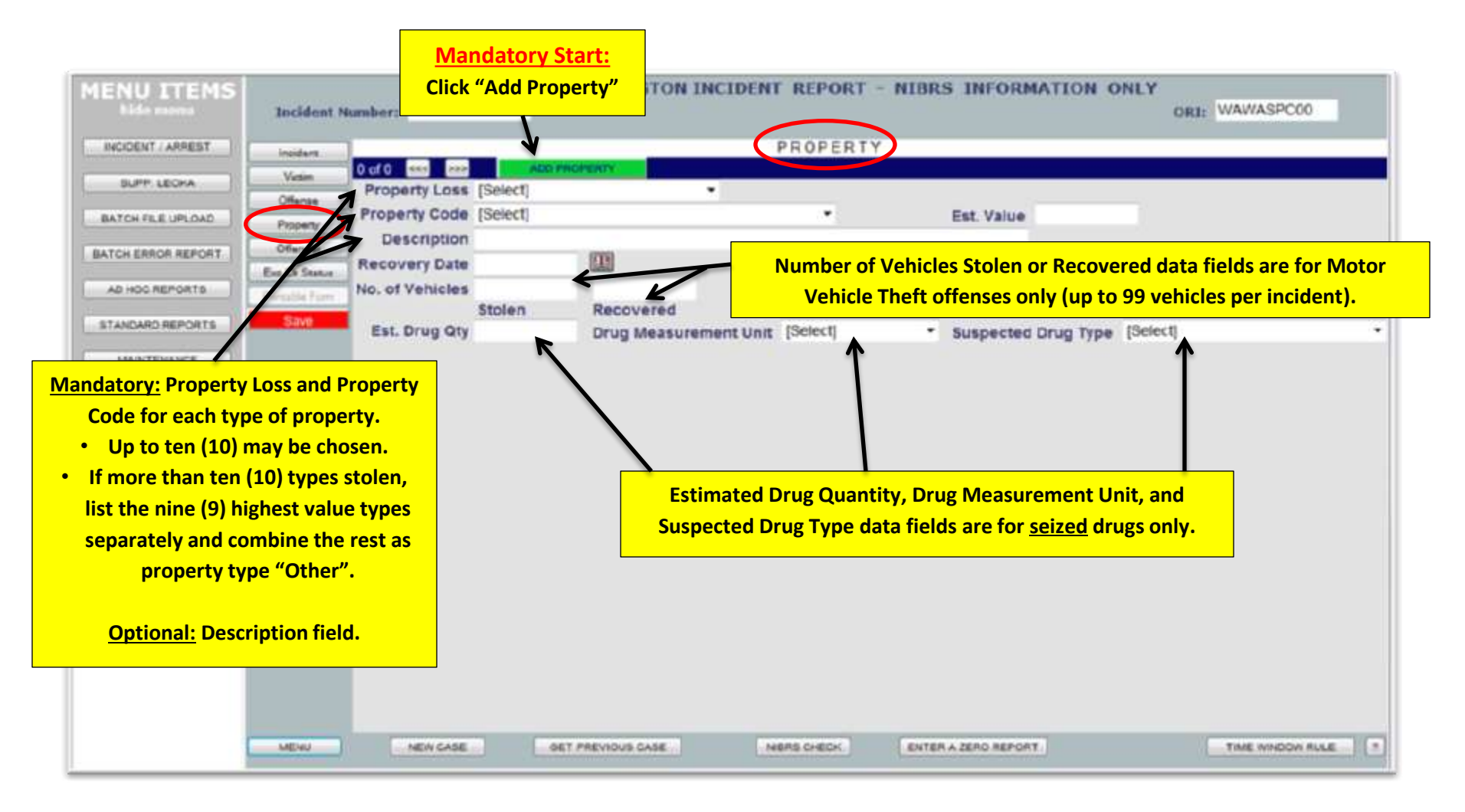

### **Offender data elements ....**

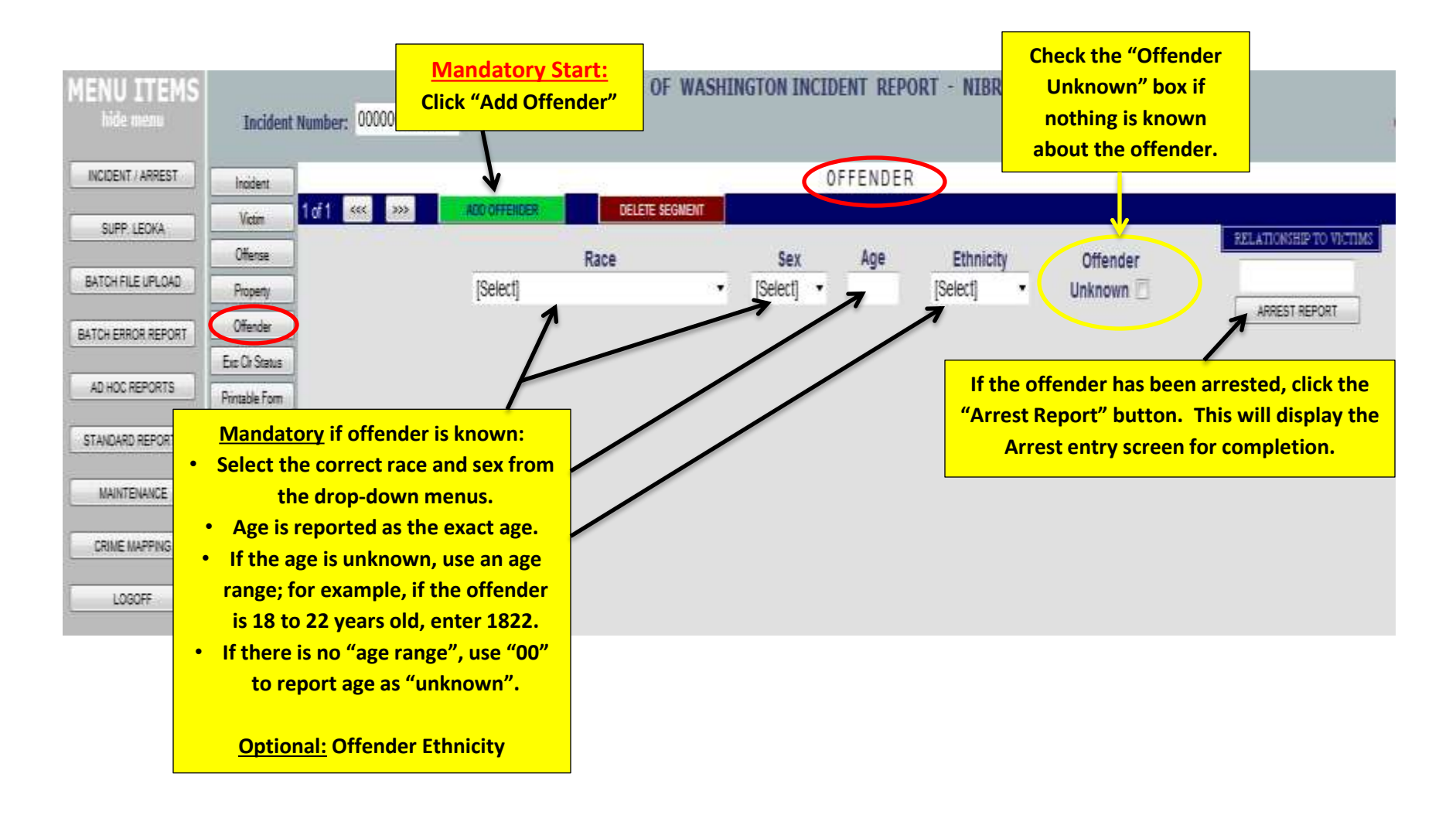

# **Offender continued ....**

| VIBRS INFORMATION ONLY                                                                      | ent Number: 00000007494                                                                                                    | MENU ITEMS<br>hide menu Incide |                                                                                               |
|---------------------------------------------------------------------------------------------|----------------------------------------------------------------------------------------------------|--------------------------------|-----------------------------------------------------------------------------------------------|
|                                                                                             | OFFENDER                                                                                                    |                                | INCIDENT / ARREST Incident                                                                    |
| buich Offender                                                                              | Bace Say Are Phy                                                                                                    | 1 of 1 «« >»> ADD OFFERCER     | SUPP LEDIA Voin Offense                                                                       |
| t] • Unknown                                                                                | elect] • [Select] • [Select]                                                                                                    | [Select]                       | BATCH FLE UPLOAD Property                                                                     |
| nd Robbery offenses:                                                                        | Mandatory for all Crimes Against Persons an                                                                                                    |                                | BATCHERROR REPORT Offender<br>Eite Or Statu                                                   |
| ip to ten (10) offenders.                                                                   | <ul> <li>Click on the "Relationship to Victims" button t</li> <li>Report the relationship of each victim to up</li> </ul>                                                                                                    |                                | AC HOC REPORTS Partiable for                                                                  |
|                                                                                             |                                                                                                    |                                | STANDARD REPORTS                                                                              |
| inst Persons, Robbery,                                                                      | Complete only when the offense is a Crime Again<br>or a Violation of No Contact Order<br>Victim Victim is                                                                                                    |                                |                                                                                               |
| DELETEI                                                                                     | [Select]                                                                                                    |                                | LOGOFF                                                                                        |
|                                                                                             | SAVE AND CLOSE WINDOW                                                                                                    |                                |                                                                                               |
|                                                                                             |                                                                                                    |                                |                                                                                               |
|                                                                                             |                                                                                                    |                                |                                                                                               |
|                                                                                             |                                                                                                    |                                |                                                                                               |
| to display another screen.<br>p to ten (10) offenders.<br>inst Persons, Robbery,<br>OELETE1 | Click on the "Relationship to Victims" button t     Report the relationship of each victim to up     Complete only when the offense is a Crime Again     or a Violation of No Contact Order     Victim Victim is     [Select]      BAVE AND CLOSE WINDOW | • cli                          | AD HOC REPORTS Periada for<br>STANDARD REPORTS Size<br>MUNITEWARCE<br>CRIME MAPPING<br>LOBOFF |

### Arrest Entry data elements ....

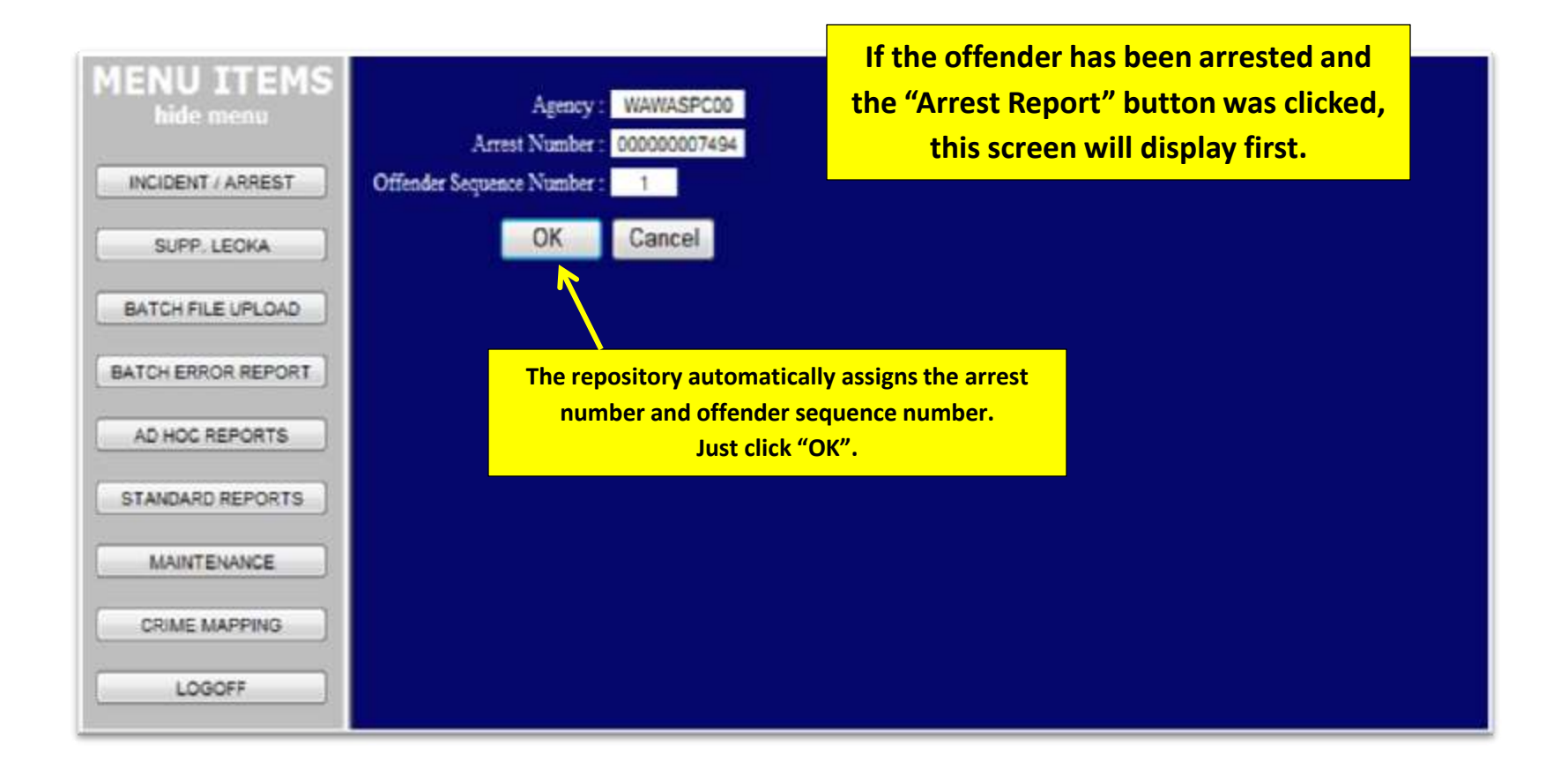

#### Arrest Entry continued ....

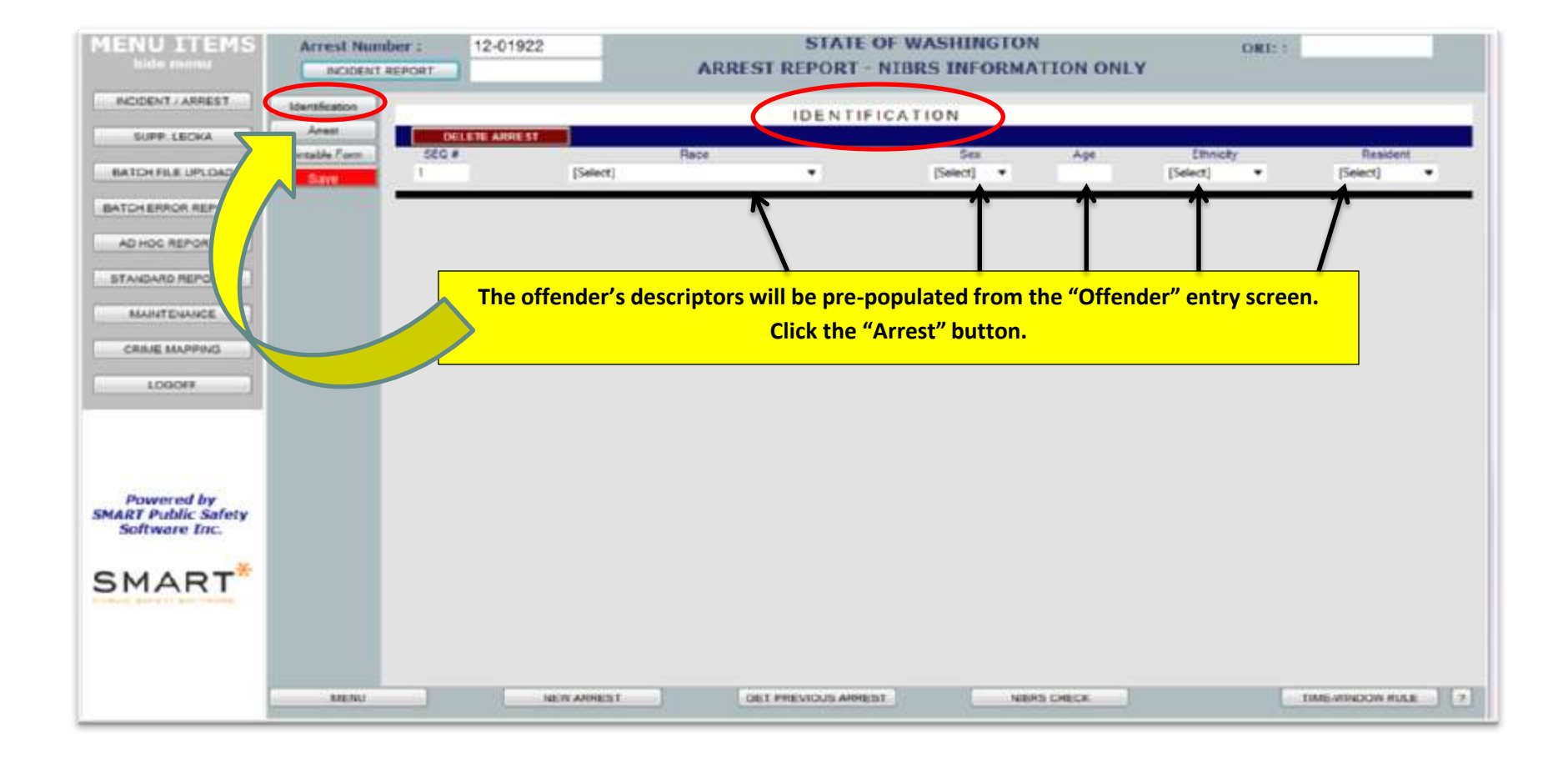

### Arrest Entry continued ....

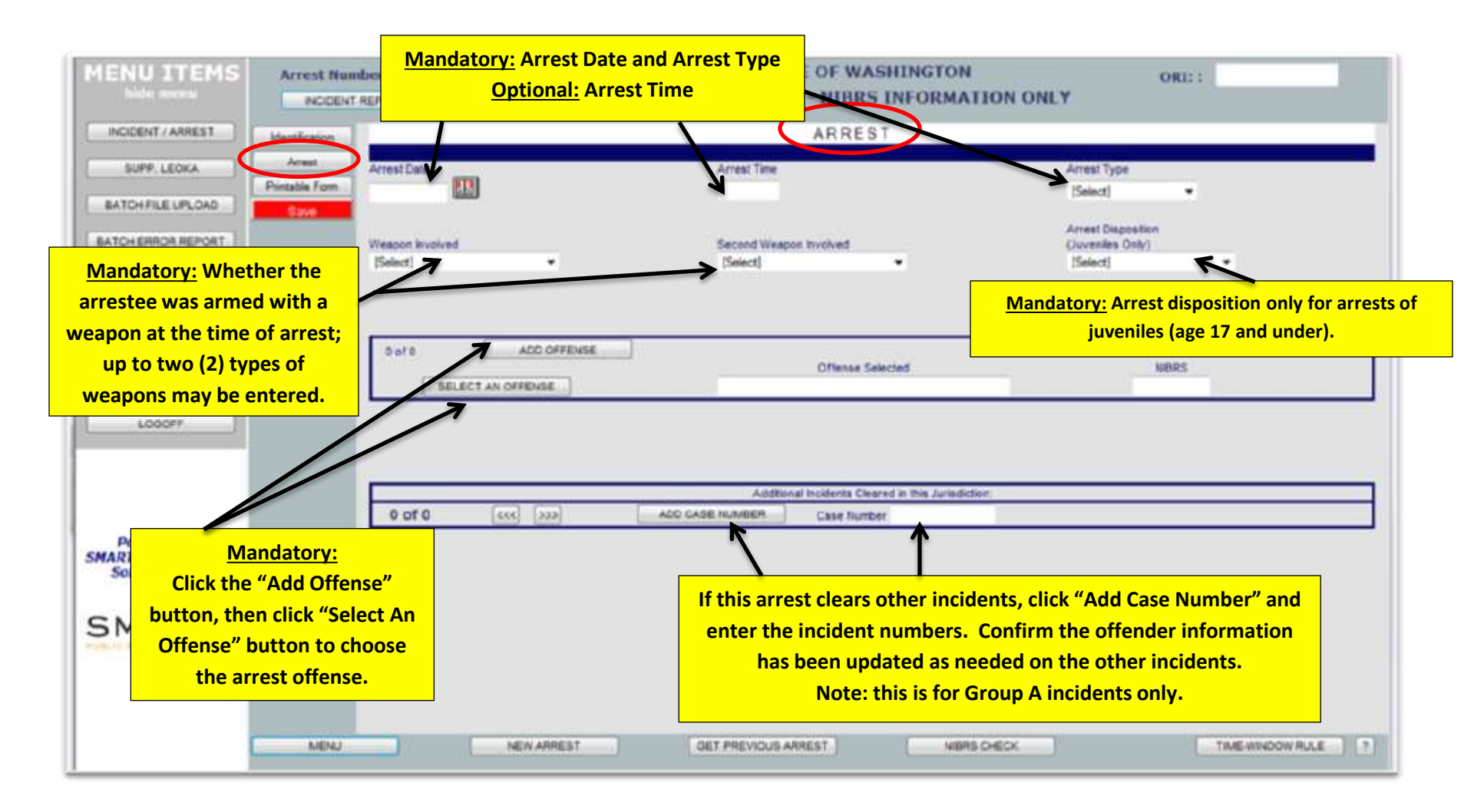

#### Arrest Entry continued ....

| MENU ITEMS                        | Arrest Number :            | 12-01922                   | ARREST REPO     | ATE OF WASHINGTO<br>RT - NIBRS INFORM | NIATION ONLY                          | ORI::            |
|-----------------------------------|----------------------------|----------------------------|-----------------|---------------------------------------|---------------------------------------|------------------|
| [ INCIDENT / ARREST               | Handenion                  | r (2)                      |                 | ARREST                                |                                       |                  |
| SUPP. LEOKA                       | Areat Artest               | Date                       | Arrest Time     |                                       | Arrest Type                           | _                |
| BATCH FILE UPLOAD                 | Cave                       |                            |                 |                                       | [Select]                              | •                |
| BATCH ERROR REPORT                | $n^{m}$                    | on involved                | Second We       | apon involved                         | Arrest Dispositio<br>(Juveniles Only) |                  |
| AD HOC REPORTS                    | $\Theta \setminus \square$ | •                          | [Smiect]        |                                       | [Select]                              |                  |
| STANDARD REPORTS                  |                            |                            |                 |                                       |                                       |                  |
| MAINTENANCE                       | 1) Click                   | <mark>the "Save" bι</mark> | utton and then  | 2) click "Incid                       | lent                                  |                  |
|                                   | Rei                        | oort" to retu              | n to the Groun  | A Incident                            |                                       | NBRS             |
| LODOFF                            |                            |                            |                 | A melacite.                           |                                       |                  |
|                                   |                            |                            |                 |                                       |                                       |                  |
|                                   |                            |                            | Aidd            | tional Incidenta Cleared in this Juri | idiction.                             |                  |
|                                   | 0                          | of 0 0 10                  | ADD CASE NUMBER | Case Number                           |                                       |                  |
| Powered by<br>SMART Public Safety |                            |                            |                 |                                       |                                       |                  |
| Software Inc.                     |                            |                            |                 |                                       |                                       |                  |
| SMART                             |                            |                            |                 |                                       |                                       |                  |
| PURITURNETS CONTRACT              |                            |                            |                 |                                       |                                       |                  |
|                                   |                            |                            |                 |                                       |                                       |                  |
|                                   |                            |                            |                 |                                       |                                       |                  |
|                                   | MENU                       | NEW ARREST                 | CIET PREVIOU    | ARREST                                | BAS CHECK                             | TIME-WINDOW RULE |

## **Exceptional Clearance Entry ....**

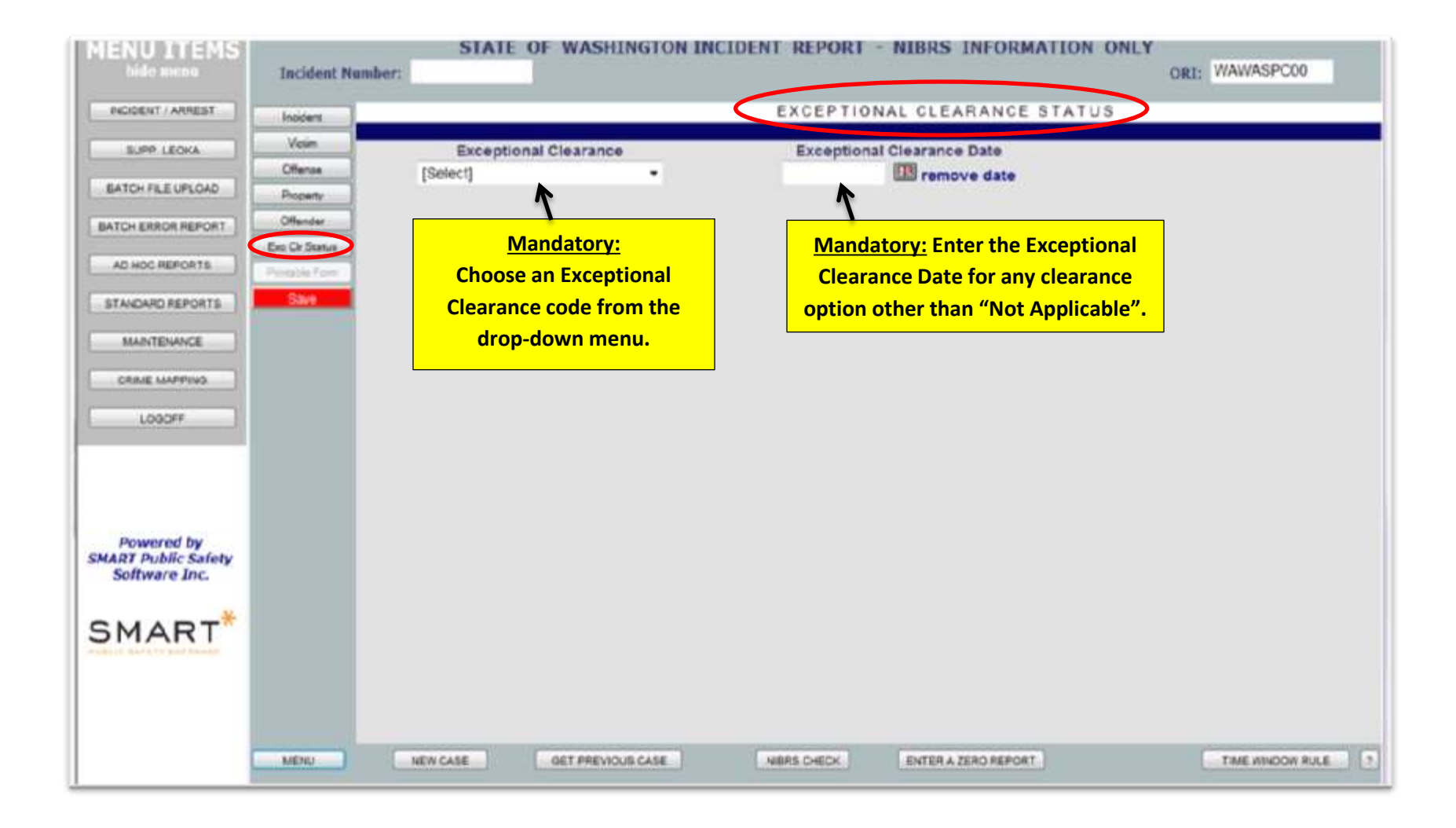

### **NIBRS Check ....**

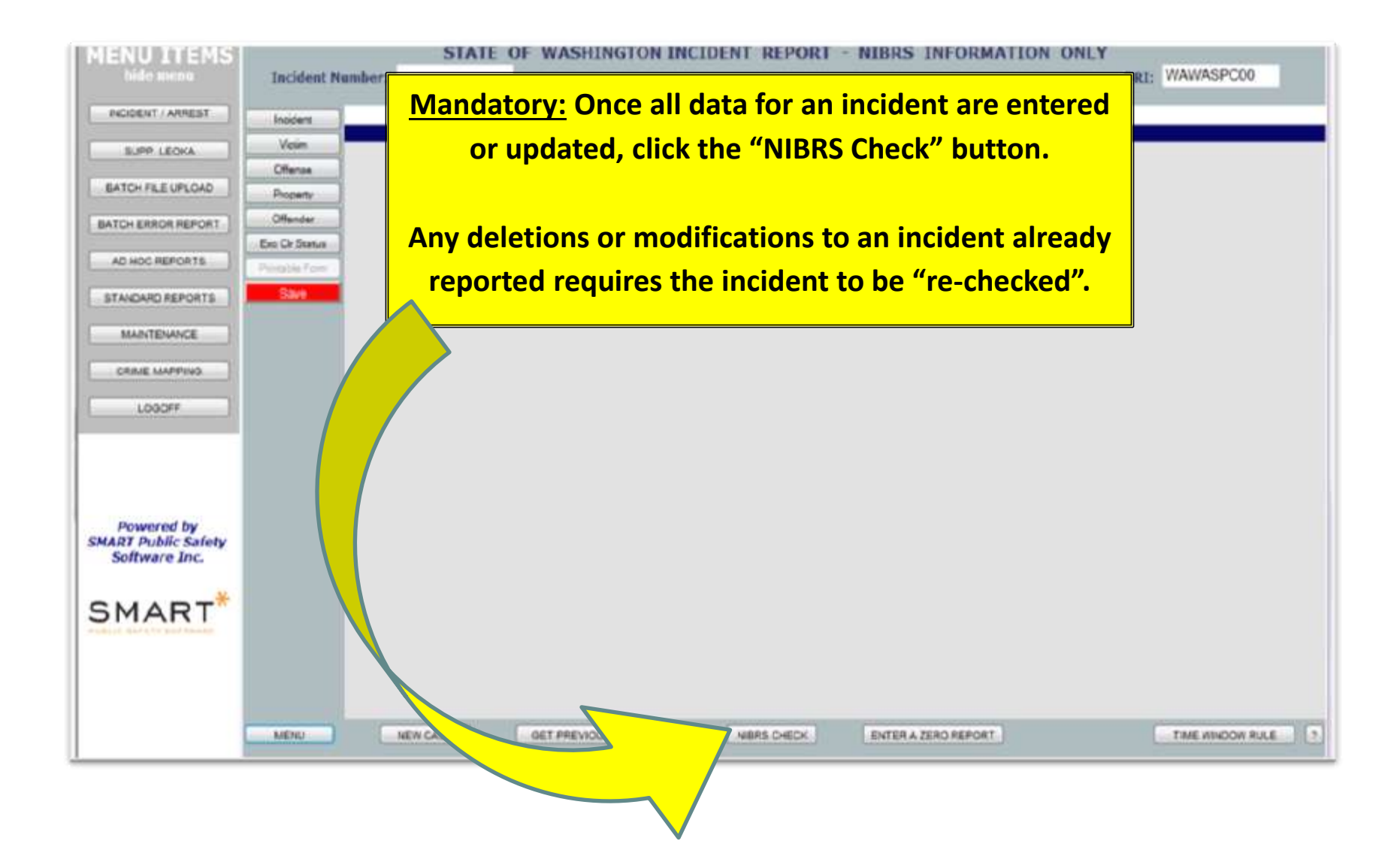

### **NIBRS Check continued ....**

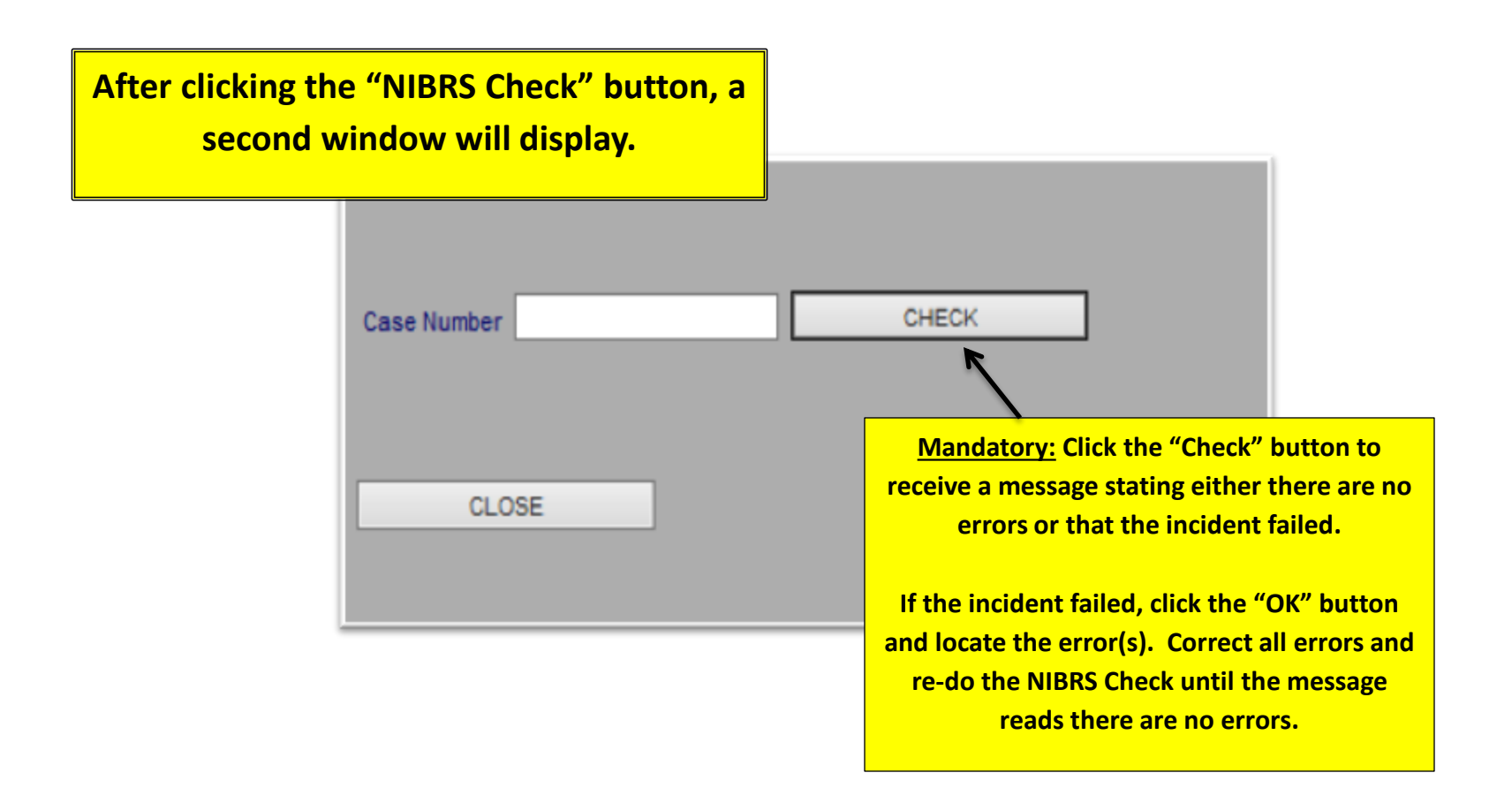

#### **Group B Arrest ....**

| Arrest Number :<br>HOIDENT REPORT                  | STATE OF WASHINGTON<br>ARREST REPORT - NIBRS INFORMATION O                        | ORI:: WAWASPC00    |
|----------------------------------------------------|-----------------------------------------------------------------------------------|--------------------|
| Identification<br>Arrest<br>Printable Form<br>Save | IDENTIFICATION                                                                    |                    |
|                                                    | <u>Mandatory Start:</u><br>Select either<br>"New Arrest" or "Get Previous Arrest" |                    |
| MENU                                               | NEW ARREST GET PREVIOUS ARREST NIBRS. CHECK                                       | TIME-WINDOW RULE ? |

### Group B, New Arrest ....

| Arrest Number :<br>INCOENT KEPORT ARR                                                                                                    | STATE OF WASHINGTON<br>REST REPORT - NIBRS INFORMATION ONLY                                        | ORI:: WAWASPC00                                      |
|----------------------------------------------------------------------------------------------------|----------------------------------------------------------------------------------------------------|------------------------------------------------------|
| Manufication<br>Amest<br>Phintathe Form<br>Save                                                                                                    | IDENTIFICATION                                                                                     |                                                      |
| Choosing "New Arrest" will display a page<br>for entry of the arrest number and offender<br>sequence number.<br><u>Mandatory:</u><br>Arrest Number<br>Offender Sequence Number = 1<br>Click "OK" | MENUITTEMS<br>Edde moese<br>INCIDENT / ARREST<br>UNIS LEDIXA<br>BATCH FILE UPLOAD                  | STATE OF WASHINGTON<br>WASPC NIBRS REPOSITORY        |
| MENU                                                                                                    | BATCH ERROR REPORT<br>AD HOC REPORTS<br>STANDARD REPORTS<br>MAINTENANCE<br>CRIME MAPPING<br>LOBOFF | ArrestNumber:<br>OtenderSequenceNumber:<br>OK CANCEL |

# Group B, Previous Arrest ....

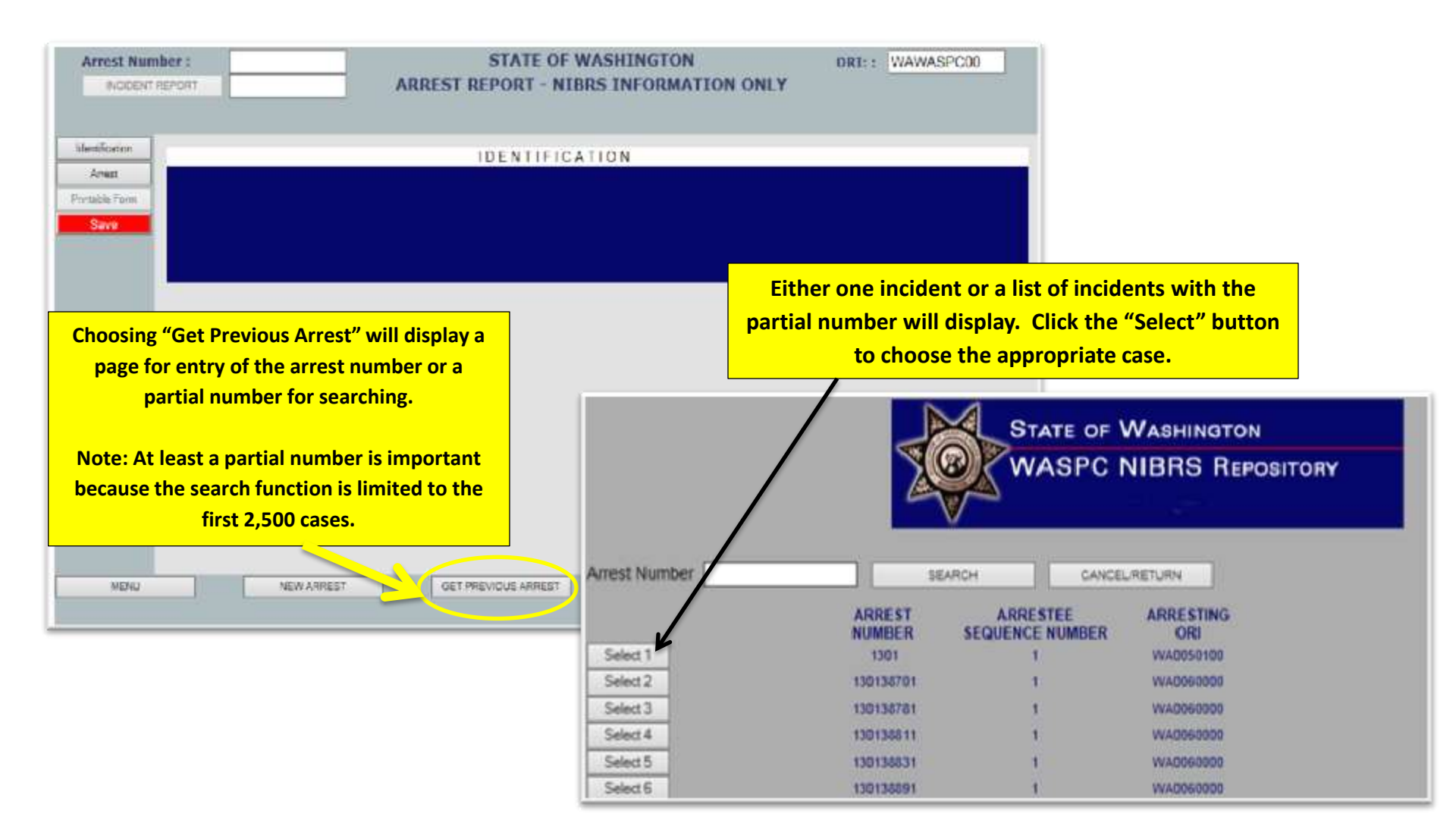

### Group B Arrest data elements ....

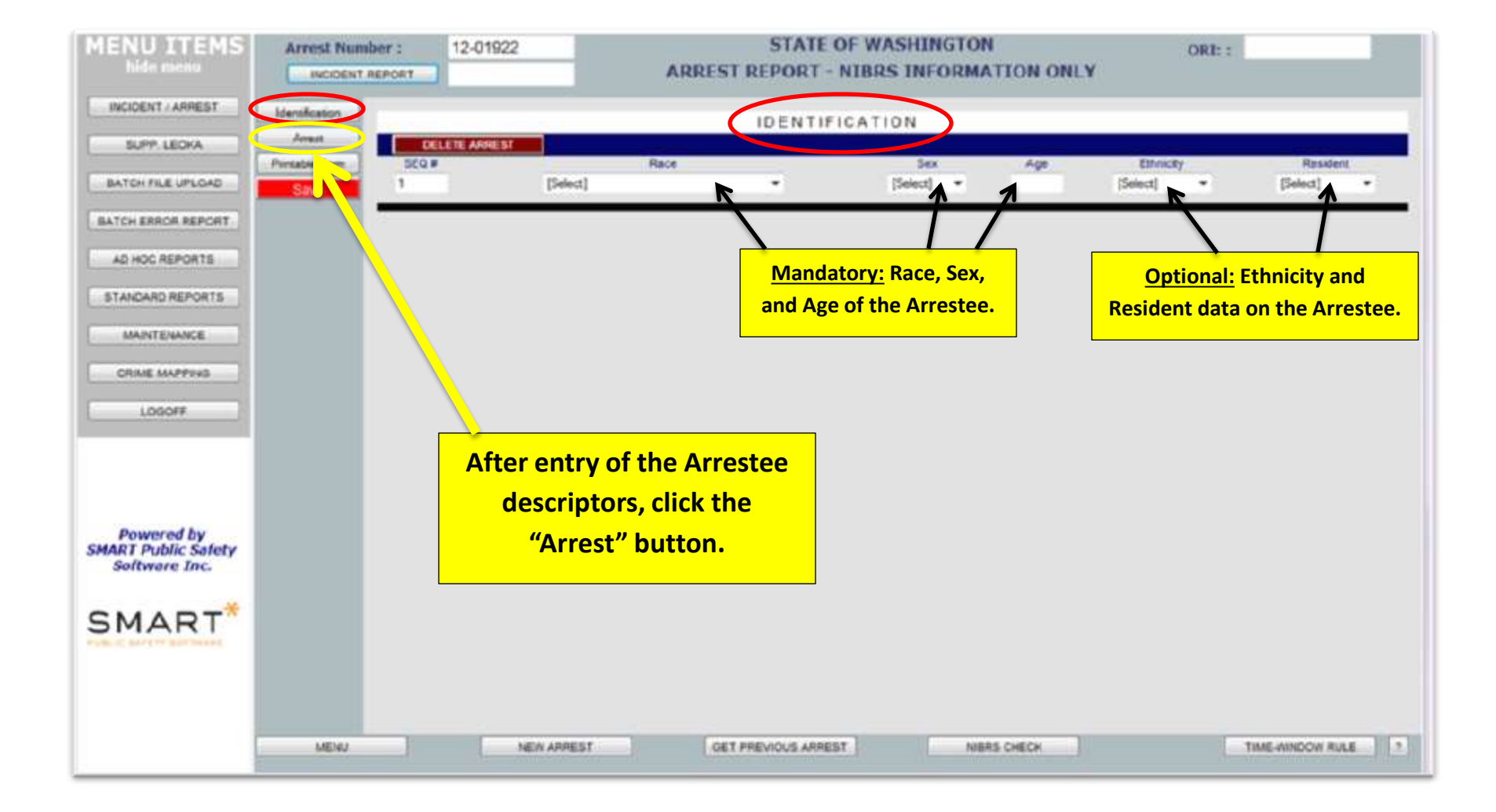

# **Group B Arrest continued ....**

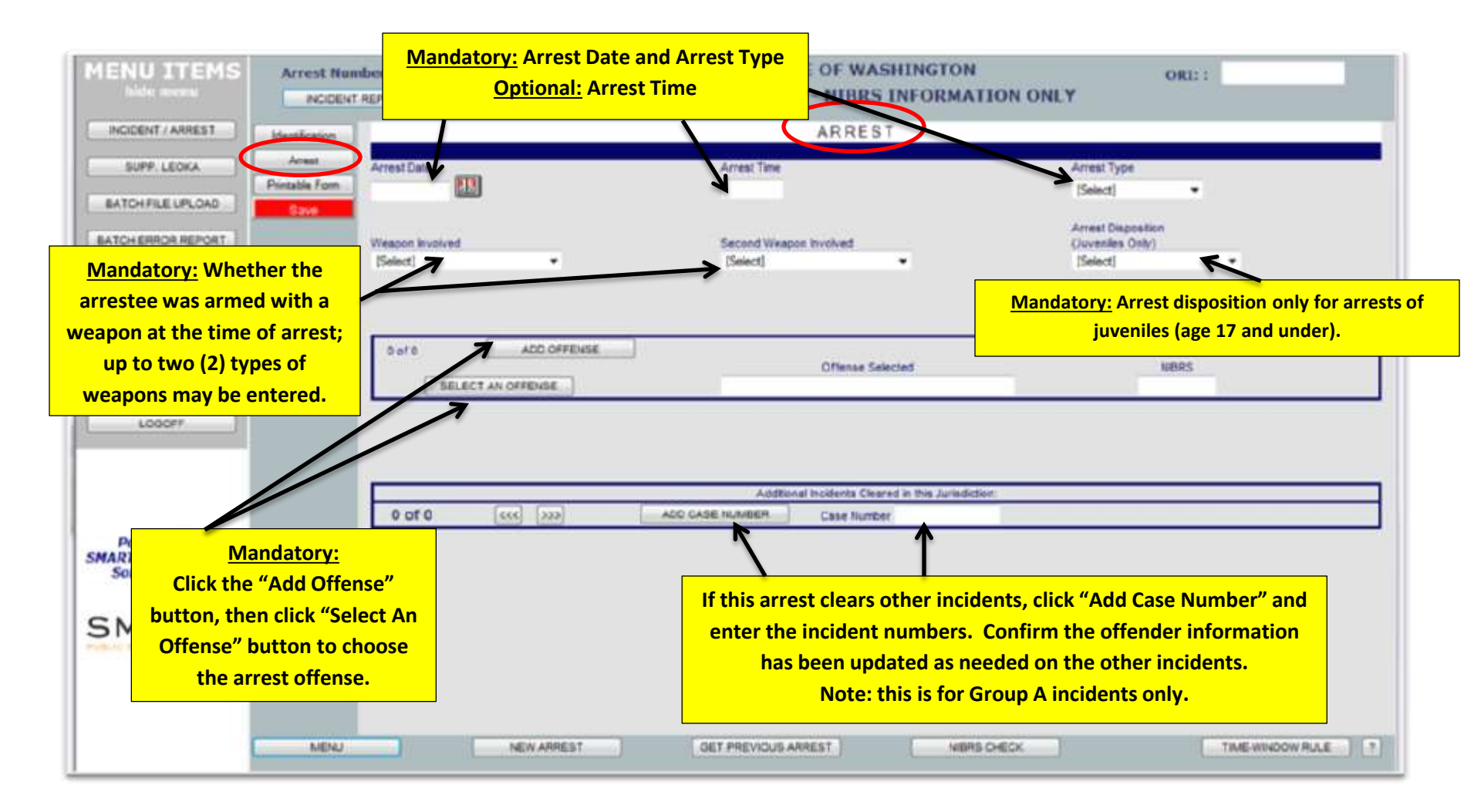

### **Group B Arrest continued ....**

| MENU ITEMS                                                                     | Arrest Number : 12-01922<br>INCIDENT REPORT | STATE OF WASHINGTO<br>ARREST REPORT - NIBRS INFORM              | ON ORI::<br>MATION ONLY                                                          |
|--------------------------------------------------------------------------------|---------------------------------------------|-----------------------------------------------------------------|----------------------------------------------------------------------------------|
| INCIDENT / ARREST                                                              | Marcal and a                                | ARREST                                                          |                                                                                  |
| BATCH FILE UPLOAD<br>BATCH FILE UPLOAD<br>BATCH ERROR REPORT<br>AD HOC REPORTS | Arrest Date<br>Neapon Involved<br>[Select]  | <u>Mandatory:</u><br>ntry is complete,<br>e "Save" button.      | Arrest Type<br>[Select] •<br>Arrest Deposition<br>(Juveniles Only)<br>[Select] • |
| STANDARD REPORTS                                                               | 12                                          |                                                                 |                                                                                  |
| MAINTENANCE                                                                    | C of 0 ADO OFFE                             | INSE Offense Salected                                           | 10805                                                                            |
|                                                                                | SUPERIOR                                    |                                                                 |                                                                                  |
| LOOOFF                                                                         | Or Or                                       | atory: Once all data for an in<br>r updated, click the "NIBRS C | Check" button.                                                                   |
| Powered by<br>SMART Public Safety                                              | Any de                                      | eletions or modifications to a                                  | an incident already                                                              |
| SMART*                                                                         | repo                                        | rted requires the incident to                                   | be "re-checked".                                                                 |
|                                                                                | MENU NEW ARRES                              | IT DET VIOUS ARREST                                             | ABRS CHECK                                                                       |

### **NIBRS Check continued ....**

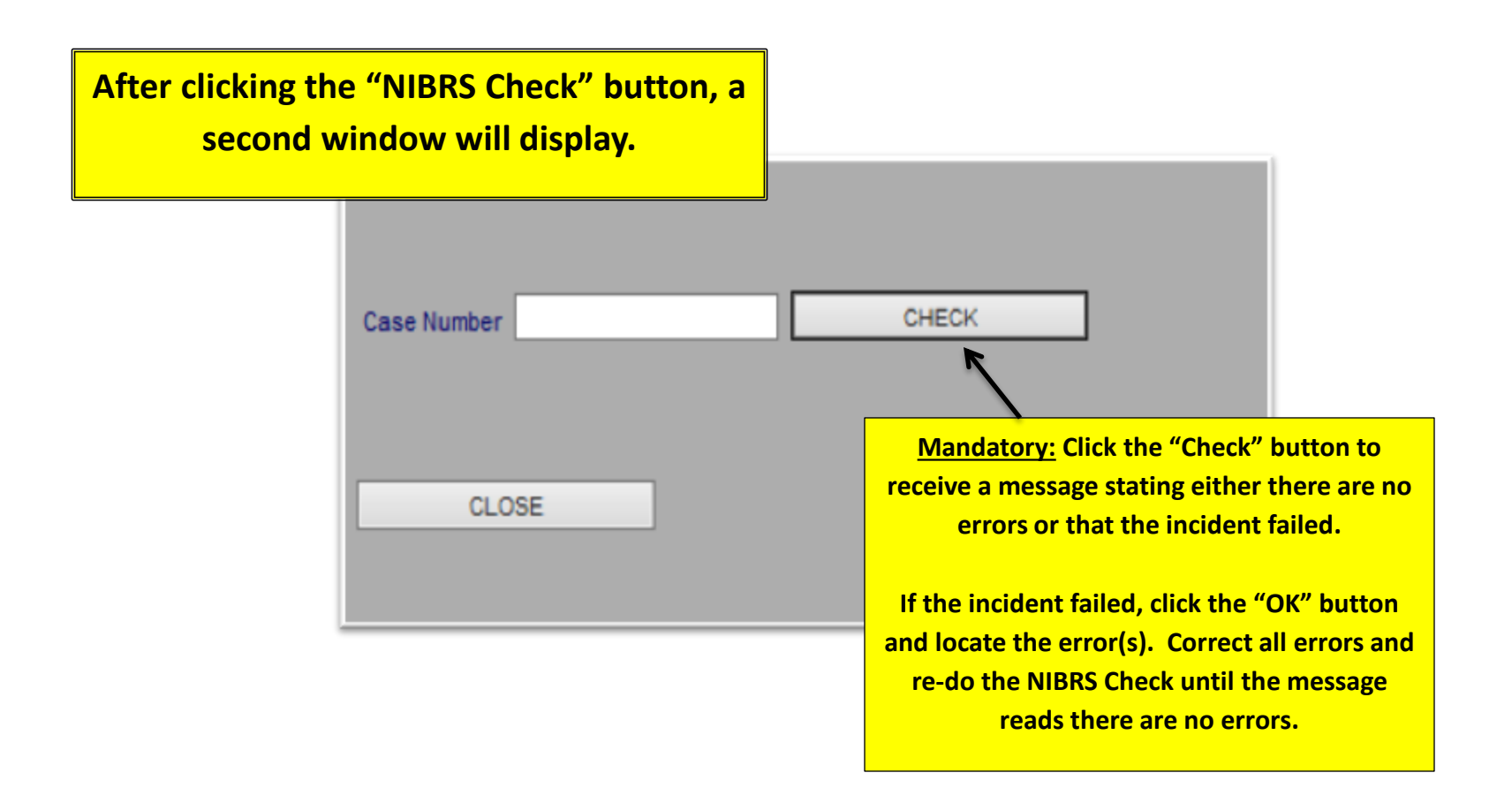